## ウィルス対策ソフト包括ライセンス(TMCAライセンス) 【Mac版】Trend Micro Apex One (Mac) インストール手順

- インストール作業の前に必要なこと
- 1. 甲南学園情報システム室のホームページから利用申請が必要です。
   2. インストール作業は学内ネットワークに接続時のみ可能です。 (konan-net接続方法についてはホームページを参照してください)
   3. インストールするパソコンに他のウィルス対策ソフトがインストール されている場合は、あらかじめ削除しておいてください。
- 情報システム室から届く申請受付完了メールに記載されている「TMCAライセンス インストールページ(学内限定公開)」にアクセスし、Mac版のURLをクリックして インストーラー(tmsminstall)をダウンロードしてダブルクリックします。

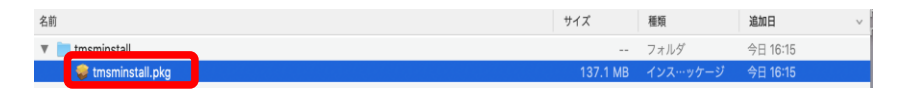

② インストールを確認するポップアップがでますので「許可」を選択します。

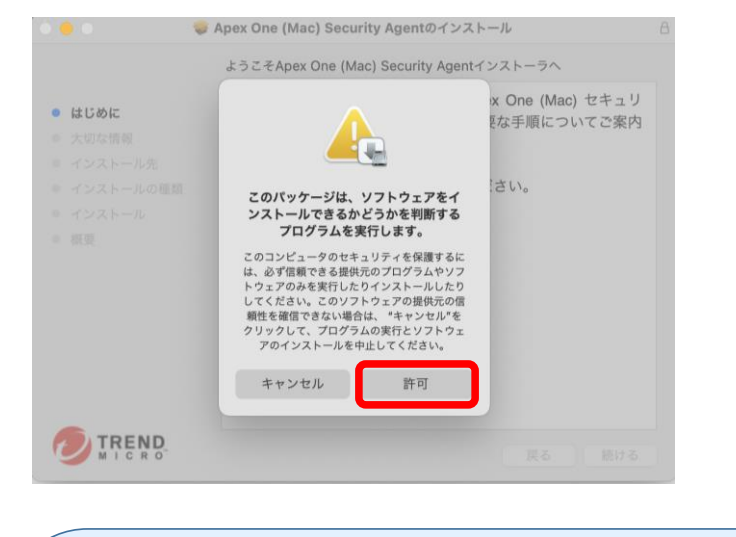

 ★ CPU「M1」搭載Macをご利用の方で、Rosettaをインストールしていない場合は、 下記ポップアップによりインストールを求められますのでインストールしてください。
 → パスワードの入力画面が表示されますので、Mac端末のパスワードを入力してください。
 → パスワードの入力画面が表示されますので、Mac端末のパスワードを入力してください。

インストール

今はしない

キャンセル

③ 画面の案内に沿ってインストールします。「大切な情報」を確認し「続ける」を選択します。

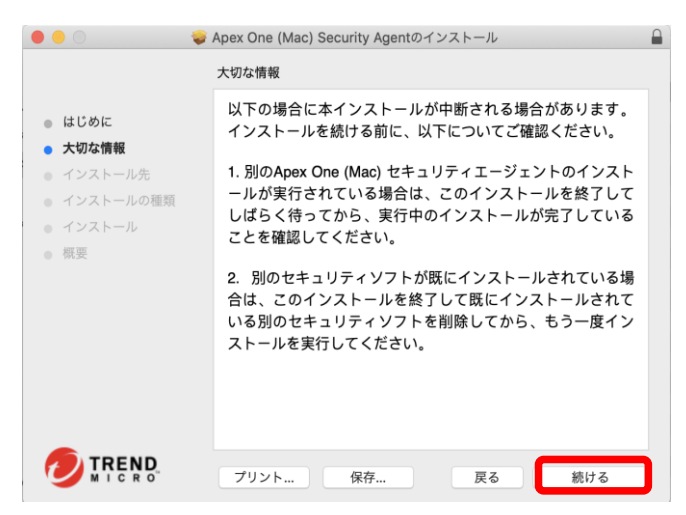

→ インストール時の必要領域を確認し「インストール」を選択します。

|                           | Apex One (Mac) Security Agentのインストール                                | 8 |
|---------------------------|---------------------------------------------------------------------|---|
|                           | "Macintosh HD"に標準インストール                                             |   |
| ● はじめに                    | この操作には、コンピュータ上に298.9 MBの領域が必要です。                                    |   |
| <ul> <li>大切な情報</li> </ul> | このコンピュータのすべてのユーザが使用できるようにこのソフトウ                                     |   |
| ● インストール先                 | ェアを標準インストールするには、"インストール"をクリックしてく<br>ださい。このコンピュータのすべてのユーザがこのソフトウェアを使 |   |
| ● インストールの種類               | 用できるようになります。                                                        |   |
| ● インストール                  |                                                                     |   |
| • 概要                      |                                                                     |   |
|                           |                                                                     |   |
|                           |                                                                     |   |
|                           |                                                                     |   |
|                           |                                                                     |   |
|                           |                                                                     |   |
|                           |                                                                     |   |
|                           |                                                                     |   |
| TREND                     |                                                                     |   |
| MICRO"                    | 戻る インストー                                                            | L |

④ パスワードの入力画面が表示されますので、ご自身のMac端末のパスワードを入力してください。 パスワードを正しく入力し、「ソフトウェアをインストール」をクリックします。

|           | <b>インストーラが新しいソフトウェアをインストールしようとして<br/>います。</b><br>許可するにはパスワードを入力してください。 |
|-----------|------------------------------------------------------------------------|
| (Balling) | ユーザ名: user                                                             |
|           | パスワード: •••••                                                           |
|           | キャンセル ソフトウェアをインストール                                                    |

⑤ インストールが始まります。完了するまでしばらくお待ちください。

| 0 = 0                                                                                                   | 🥪 Apex One (Mac) Security Agentのインストール                                             |  |
|----------------------------------------------------------------------------------------------------|------------------------------------------------------------------------------------|--|
| <ul> <li>はじめに</li> <li>大切な情報</li> <li>インストール先</li> <li>インストールの種類</li> <li>インストール</li> <li>概要</li> </ul> | Apex One (Mac) Security Agentのインストール<br>パッ <b>ケージスクリプトを実行中</b><br>インストールの残り時間: 約2分 |  |
|                                                                                                    | 更る 続ける                                                                             |  |

⑥ 下記のような画面が表示されますので、「セキュリティ環境設定を開く」を選択してください。

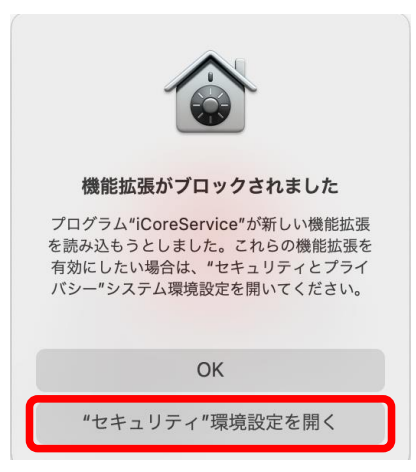

⑦「セキュリティとプライバシー」の左下にあるカギマークをクリックします。
 パスワードの入力を求められますので、Mac端末のパスワードを正しく入力してください。

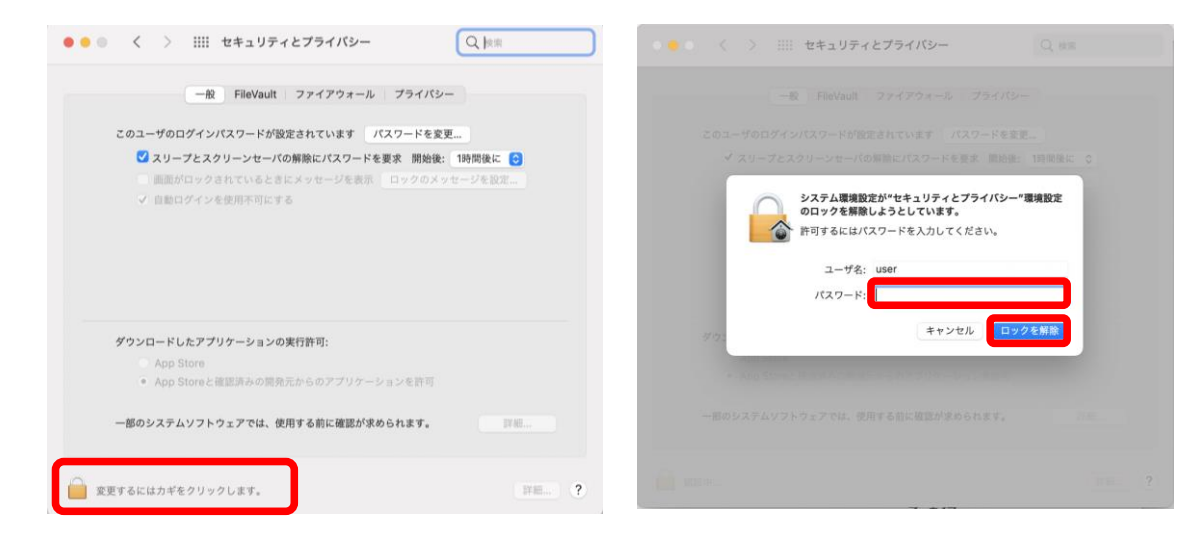

- ⑧「セキュリティとプライバシー」右下にある「ダウンロードしたアプリケーションの実行許可」の 「詳細」をクリックします。
  - → [iCore Service.app] の2つにチェックをいれて[OK] をクリックします。

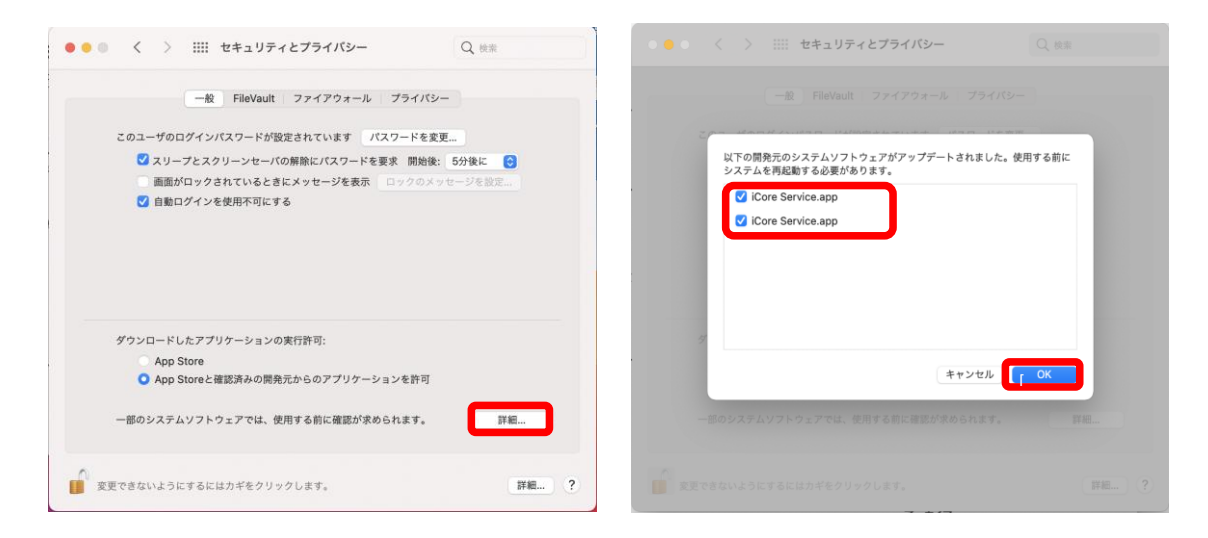

⑨ 続いて、下図のポップアップが出てきたら「許可」を選択します。

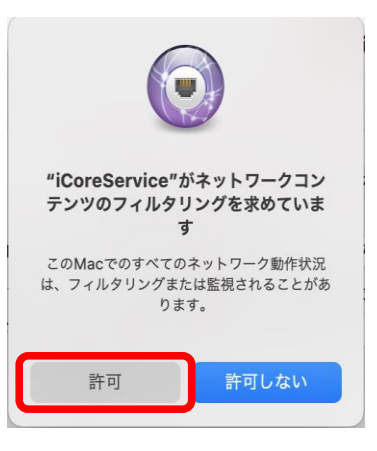

10 以下の画面になれば設定完了です。左上の×で閉じます。

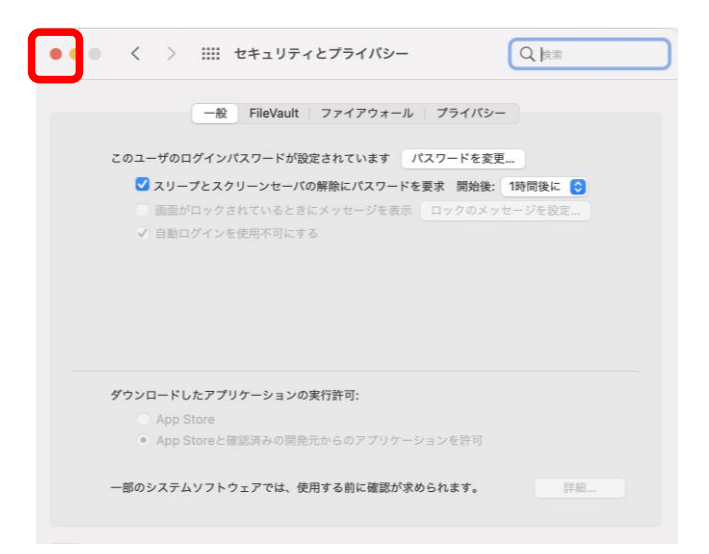

① 下記の画面になりましたらインストール完了です。「閉じる」をクリックして画面を閉じます。

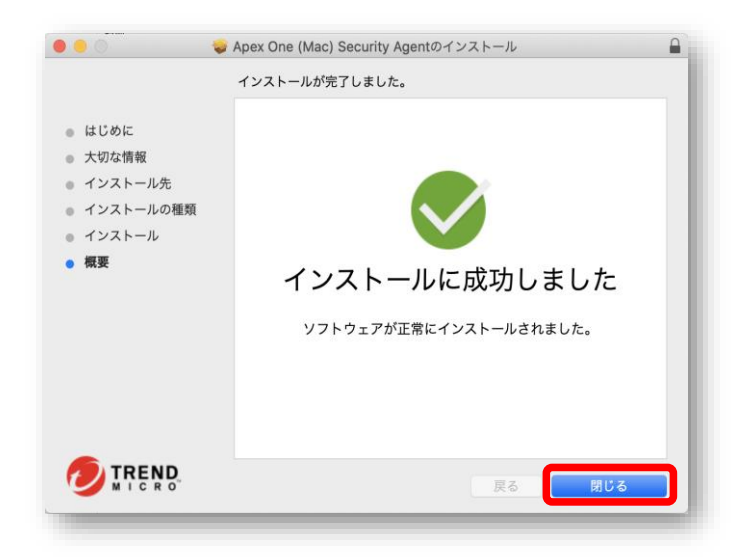

- **②** メニューバーに下図のアイコンが表示されていることを確認します。
  - ※表示されない場合は、パソコンを再起動してください。
  - ※「保護が有効」になるまで時間がかかります。10分程度待ってから確認してください。

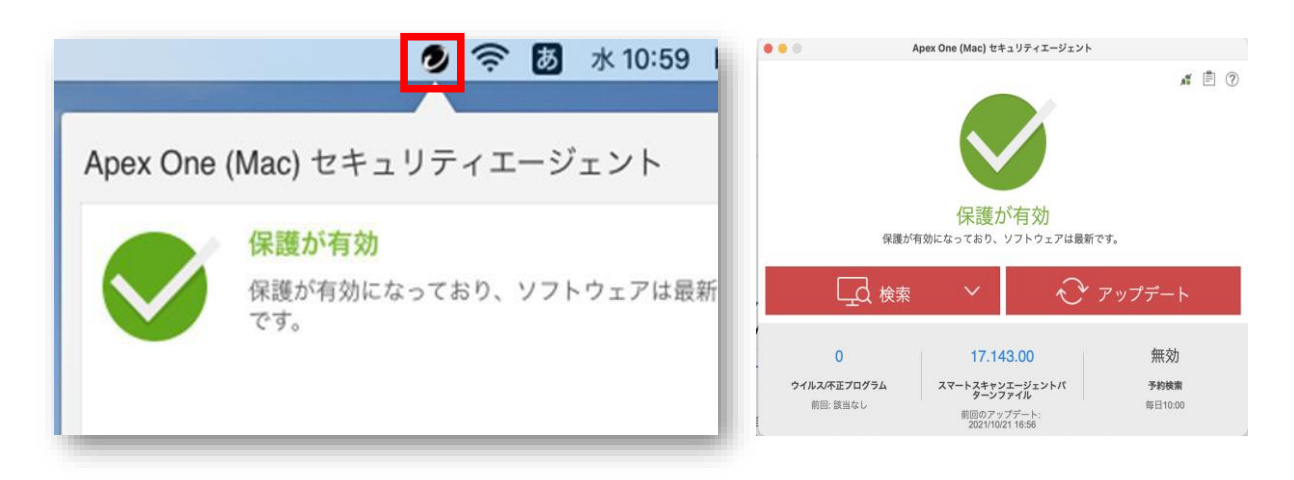

以上のとおり表示されていたら、Apex One (Mac) Security Agent のインストールは完了です

以上ですべての作業は完了です。おつかれさまでした。

情報システム室